## **Trace properties** TI Precision Labs – PSpice® for TI

## **Trace properties**

- Right-click on a trace and select "Trace Property"
- Change properties of multiple traces:
  - Select traces with "Ctrl" (or "Shift")
    - Left click the trace you want to edit, right click to open the menu, select "Trace Property"

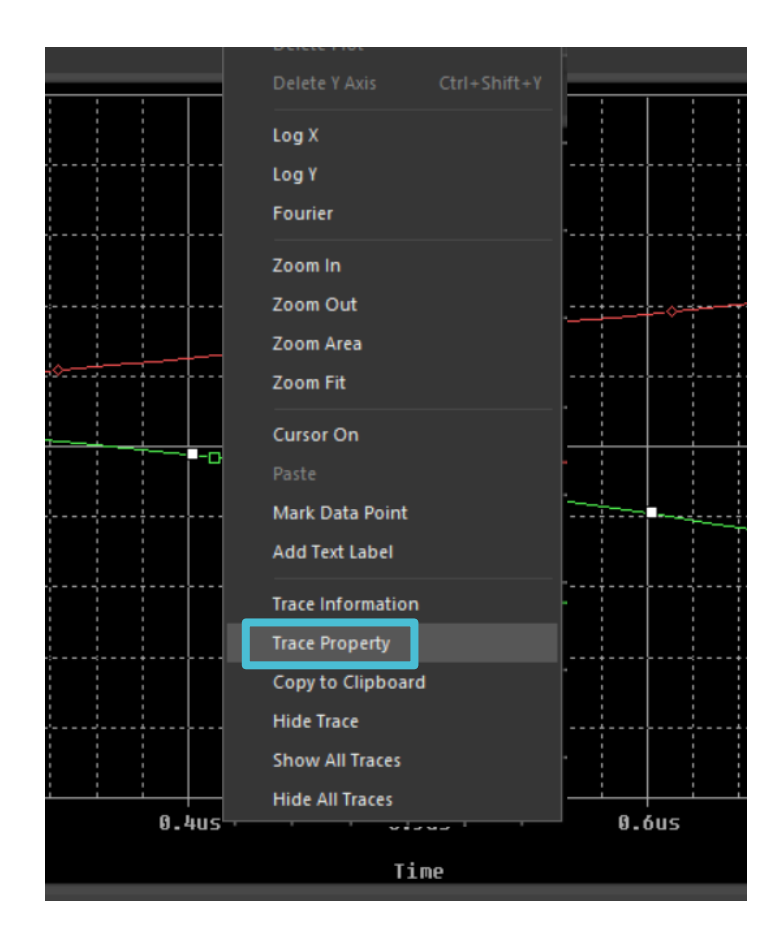

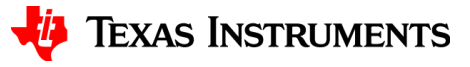

## **Trace properties**

- Customize settings to produce graphs
- Pick preferred color, pattern, width, symbol and select "OK"
- Graph will update with new changes

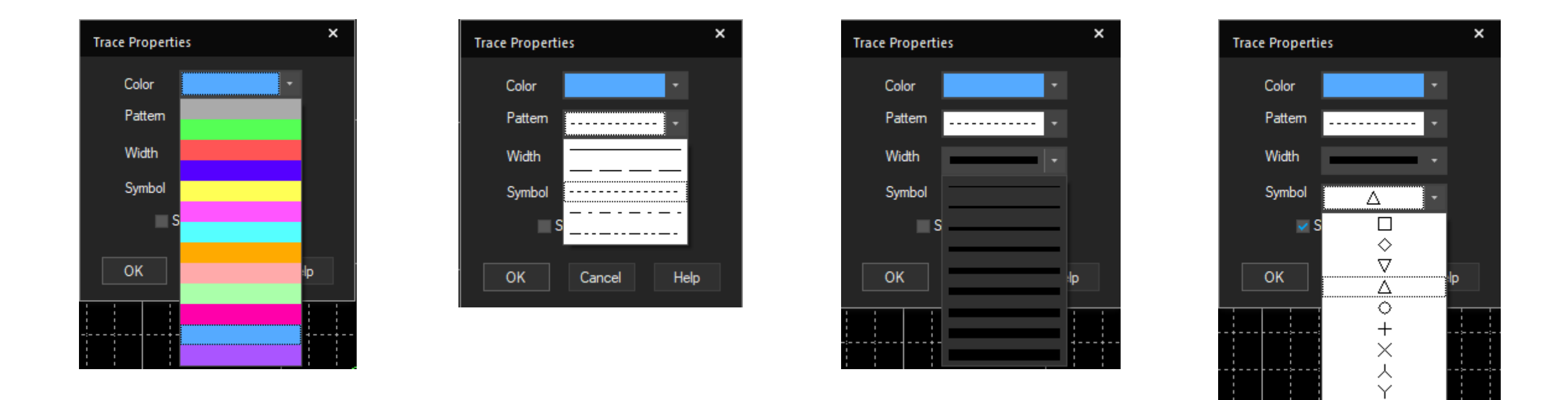

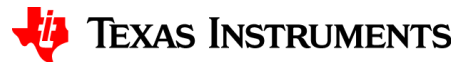

\*

### **Results**

• Figure 1 shows the traces PSpice automatically generates

 Figure 2 represents all customizations used from "Trace Properties"

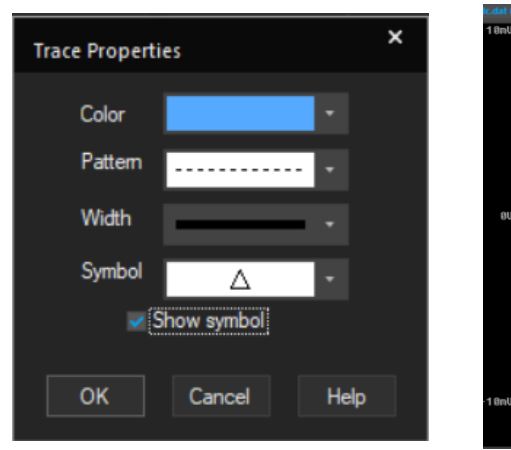

### Figure 1: Before Trace Properties

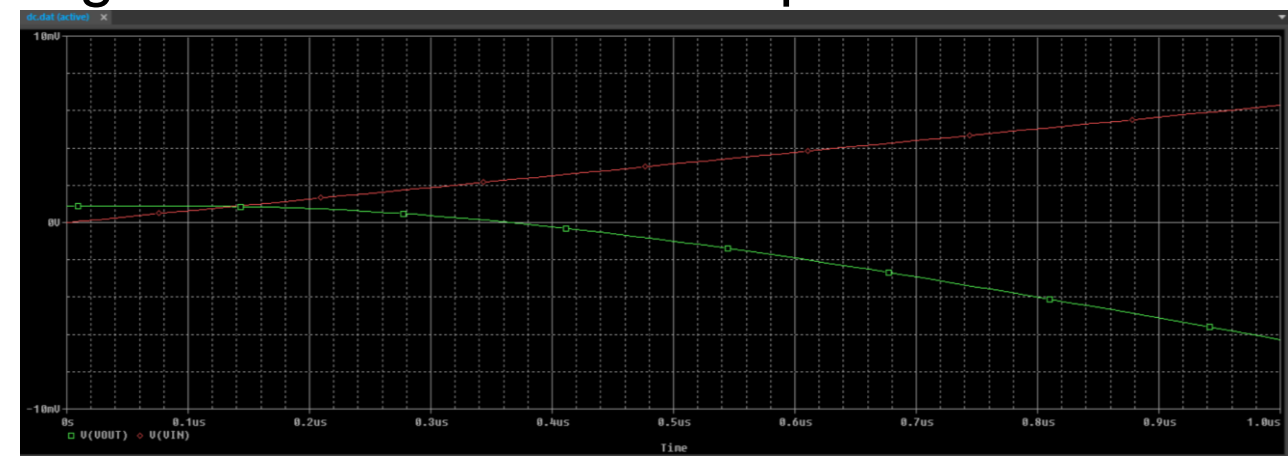

#### **Figure 2: After Trace Properties**

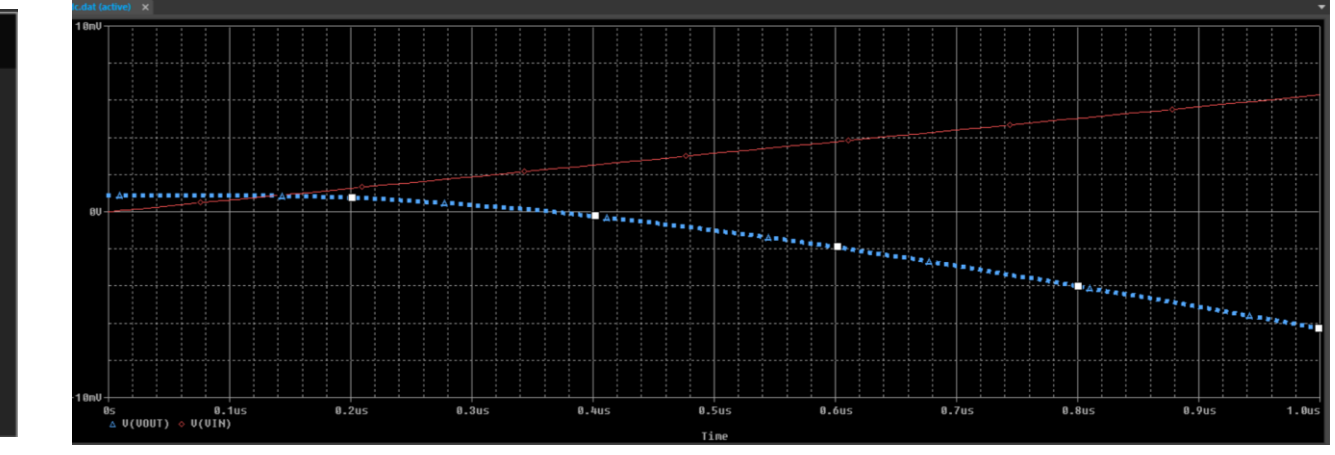

4

# Thanks for your time!

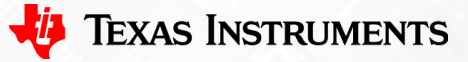

5

To find more **PSpice® for TI** technical resources and search products, visit **ti.com/tool/PSPICE-FOR-TI**.

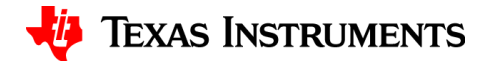